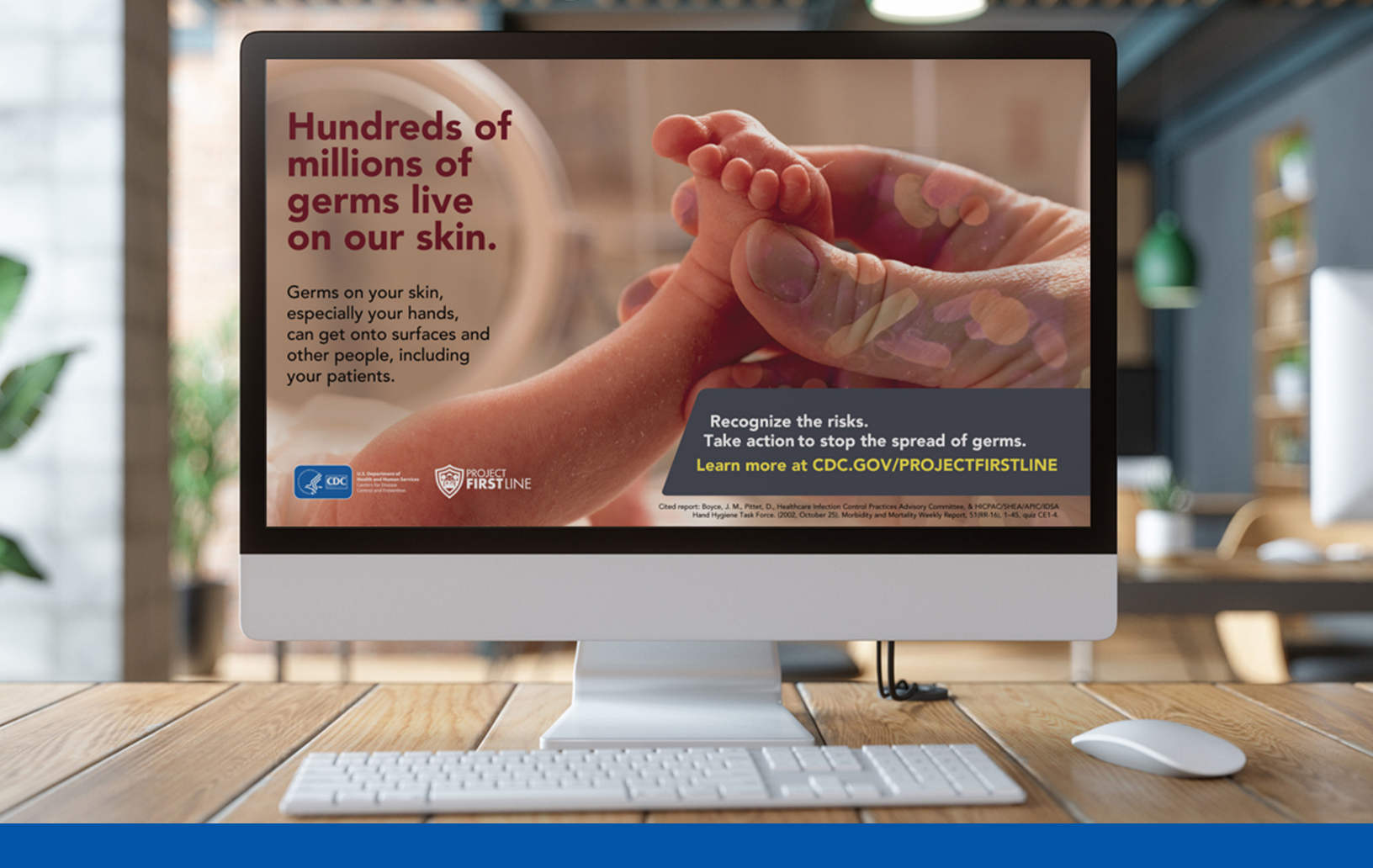

Below are general instructions for customizing your lock screen on computers using Windows (please note that they may not all apply based on your organization's security settings)

- 1. Click on the Windows menu icon in the lower left hand corner of your computer, and select **Settings**
- 2. Select Lock screen
- 3. Under Background, select Picture
- 4. Under Choose Your Picture, select Browse
- 5. Select the desired image from your files and select Choose Picture
- 6. The picture should appear as a preview at the top of your screen
- Check to make sure Show lock screen background picture on the sign-in screen is turned "on"

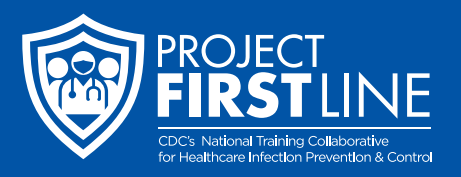